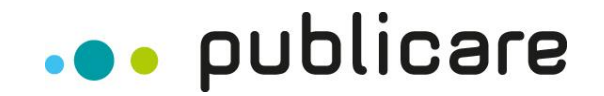

# MANUAL DIGITALE ERLEBNISWELT PUBLICARE

Überarbeitung durch Thomas Katz, Version 5.0

Publicare AG | Vorderi Böde 9 | CH-5452 Oberrohrdorf info@publicare.ch | www.publicare.ch

## INHALTSVERZEICHNIS

| 1 | Der B                                                                                                    | Bestellprozess in 3 Schritten                                                                                                    | 3                                                  |
|---|----------------------------------------------------------------------------------------------------|----------------------------------------------------------------------------------------------------|----------------------------------------------------|
|   | 1.1<br>1.2<br>1.3<br>1.4<br>1.5                                                                                                 | Warenkorb<br>Rezept wählen<br>Lieferung & Adresse<br>Bestellübersicht<br>Bestellbestätigung                                                                                | 3<br>4<br>13<br>14<br>15                           |
| 2 | Das F                                                                                                    | Portal und die Funktionen                                                                                                    | 16                                                 |
|   | <ul> <li>2.1</li> <li>2.2</li> <li>2.3</li> <li>2.4</li> <li>2.5</li> <li>2.6</li> <li>2.7</li> <li>2.8</li> <li>2.9</li> </ul> | Registration<br>Login<br>Logout<br>Passwort vergessen?<br>Mein Kundenportal<br>Übersicht Institution<br>Favoritenlisten / Sortimentslisten<br>Bestellungen<br>Mitteilungen | 16<br>17<br>18<br>18<br>19<br>21<br>22<br>23<br>24 |
|   | 2.10                                                                                                    | Einstellungen                                                                                                    | 27                                                 |

## 1 Der Bestellprozess in 3 Schritten

## 1.1 Warenkorb

Loggen Sie sich in Ihrem Kundenportal ein, gehen Sie auf die Favoritenliste oder in den Shop und legen Sie die gewünschten Produkte in den Warenkorb. Im Warenkorb kann die Anzahl der Produkte angepasst oder auch Produkte gelöscht werden. Mit dem Klick auf "Zur Kasse" geht es weiter mit dem Bestellprozess.

|                                                |                                                                                                    | Uber Publicare                              | e Downloads Newsletter Hilfe                                                 | Kontakt DE 🗸                    |
|------------------------------------------------|----------------------------------------------------------------------------------------------------|---------------------------------------------|------------------------------------------------------------------------------|---------------------------------|
| ••• pul                                        | blicare                                                                                               |                                             | 🛕 Testspitex 🗸 Strupple                                                      | r Maya 🂘 2 🔺                    |
| Shop Dienst                                    | leistungen Fachbereiche Academy                                                                       |                                             | Sortiment für unsere Kunden                                                  | Bestellungen                    |
| ← Übersicht Kund                               | lenportal                                                                                             |                                             | Warenkorb<br>von Struppler Maya                                              | 0                               |
|                                                |                                                                                                    |                                             | Warenkorb wechseln                                                           | Zur Kasse 🔿                     |
| Struppler<br>Kundennummer: K26<br>Bestellungen | Maya 🗸<br>1547<br>Sortiment für unsere Kunden Favoritenliste                                          |                                             | TENA® Slip Plus XS           SCA 710430, Karton à 3x30           -         1 | 6 A CHF 118.65                  |
| Alle Bestellschei                              | npositionen Letzte Bestellungen                                                                       |                                             | Absorin Comfort Finett<br>Plus<br>ABS 1051 6210, Karton à 12x                | e Mini 🗂<br>14<br>CHF 51.75     |
| 6 Produkte                                     | Alle Kategorien (6)                                                                                   |                                             | Total ink. MwSt.                                                             | CHF 170.40                      |
| ż                                              | <b>Cavilon 1ml Lolly</b><br>Artikel Nr.: 3M 3343<br>Menge: Packung à 25                               | − 2 Ab Lager                                | Zur Kasse →                                                                  | LUL 29'90                       |
|                                                | Eakin Pelican™ Ileobeutel Convex Standard<br>12-40mm<br>Artikel Nr.: EA 839500<br>Menge: Packung à 10 | <ul> <li>− 5</li> <li>✓ Ab Lager</li> </ul> | * ¥                                                                          | Preis inkl. MwSt.<br>CHF 166.50 |

## 1.2 Rezept wählen

Wählen Sie hier zwischen den verschiedenen Rezeptoptionen aus, die auf diese Bestellung zutrifft. Hier haben Sie auch die Möglichkeit, gleich unseren "Rezept Creator" einzusetzen und neue Rezepte zu erstellen oder ein bestehendes Rezept hochzuladen. Mit "Weiter" geht es zum Schritt 2.

| ← Abbrec<br>Best<br>1 Artikel | tellen für Struppl                                     | er Maya                                                                                                    |                                                                                                    |      |
|-------------------------------|--------------------------------------------------------|----------------------------------------------------------------------------------------------------|----------------------------------------------------------------------------------------------------|------|
| 1                             | <b>Rezept</b><br>Mit Rezept bestellen                  | Rezept bei Publicare<br>Mit Rezept bestellen<br>Ohne Rezept bestellen - Kunde bezahlt selbst<br>Vorbezug der Produkte - Rezept folgt |                                                                                                    | շինո |
|                               | Verwalten Sie sich oder<br>Hinterlegen Sie ein gültige | Ihre Kunden<br>Is Rezept, oder erstellen Sie ein neues Rezept für den Rezeptierer                                                    | :                                                                                                    |      |
|                               |                                                        |                                                                                                    | t bei Publicare<br>zept bestellen<br>Rezept bestellen - Kunde bezahlt selbst<br>zug der Produkte - Rezept folgt<br>rrstellen Sie ein neues Rezept für den Rezeptierer:<br>kezept erstellen<br>Zurück Weiter |      |
| 3                             | Bestellübersicht                                       |                                                                                                    |                                                                                                    |      |

**Rezepterfassung – neues Rezept** Für die Erfassung eines neuen Rezepts prüfen und vervollständigen Sie die Angaben der Person. Mit weiter geht's zum Schritt 2.

|                            | <b>600</b>                               |
|----------------------------|------------------------------------------|
| Aligabeli zui Per          | 2011                                     |
| Vorname                    | Nachname                                 |
| Maya                       | Struppler                                |
| Geburtsdatum               |                                          |
| 1.1.1950                   |                                          |
| Mobiltelefonnummer (optio  | nal)                                     |
| +XX XX XXX XX XX           |                                          |
| Strasse / Hausnummer       |                                          |
| Musterweg 56               |                                          |
| Adresszusatz (optional)    |                                          |
|                            |                                          |
| Postleitzahl               | Ort                                      |
| 8004                       | Zürich                                   |
| Name der Versicherung (opt | cional) Sitz der Versicherung (optional) |
| Helsana                    | Zürich                                   |
| Versicherungsnummer oder   | AHV-Nummer (optional)                    |
| 0000 0000 0000             |                                          |
|                            | Zurück Weiter                            |
| 2 Rezepttyp                |                                          |
|                            |                                          |

Wählen Sie den Rezepttyp aus und kreuzen Sie die Details passend zum Rezept an. Weiter mit Schritt 3.

| Rezept erstellen                                                                      |   |           |
|---------------------------------------------------------------------------------------|---|-----------|
| Neues Rezept erstellen Bestehendes Rezept hochladen                                   |   |           |
| <ul> <li>Angaben zur Person</li> <li>Rezepttyp</li> </ul>                             |   |           |
| Dauerrezept für die Inkontinenzversorgung                                             |   | auswählen |
| Dauerrezept für die Stomaversorgung                                                   |   | auswählen |
| Dauerrezept für Tracheostoma - Hilfsmittel                                            |   | auswählen |
| Dauerrezept für die Wundbehandlung und Kompression                                    |   | auswählen |
| <ul> <li>3 Rezept-Artikel</li> <li>4 Vermittler</li> <li>5 Rezept-Vorschau</li> </ul> | 6 |           |

| Rez                                                                                                    | ept erstellen                       |                            |                                             |                                       |  |  |  |  |
|----------------------------------------------------------------------------------------------------|-------------------------------------|----------------------------|---------------------------------------------|---------------------------------------|--|--|--|--|
| Neue                                                                                                    | s Rezept erstellen Be               | stehendes Rezept hochladen |                                             |                                       |  |  |  |  |
| <ul><li></li><li></li></ul> | Angaben zur Pe<br>Rezepttyp         | rson                       |                                             |                                       |  |  |  |  |
|                                                                                                    | Dauerrezept f                       | ür die Inkontinenzversorgi | ung                                         | ändern                                |  |  |  |  |
|                                                                                                    | KLV / MiGeL Kapitel 15. / 35. / 99. |                            |                                             |                                       |  |  |  |  |
|                                                                                                    | Ursache                             | 🔿 Krankheit                | 🔵 Unfall                                    | ⊖ IV                                  |  |  |  |  |
|                                                                                                    | Schweregrad                         | Mittlere Inkontinenz       | ○ schwere Inkontinenz                       | 🔿 totale Inkontinenz                  |  |  |  |  |
|                                                                                                    | Ausprägung                          | Anale Irrigation           | ISK (Intermettierender Selbstkatheterismus) | suprapubische- oder<br>transurethrale |  |  |  |  |
|                                                                                                    |                                     |                            | $\triangleright$                            | Daterablending                        |  |  |  |  |
|                                                                                                    |                                     |                            |                                             | Zurück Weiter                         |  |  |  |  |
| 3                                                                                                    | Rezept-Artikel                      |                            |                                             |                                       |  |  |  |  |
| 4                                                                                                    | Vermittler                          |                            |                                             |                                       |  |  |  |  |
| 5                                                                                                    | Rezept-Vorschau                     | u                          |                                             |                                       |  |  |  |  |

Die Produkte aus dem Warenkorb werden übernommen. Mutieren Sie die Produkte passend für das Rezept und klicken Sie auf "Weiter" zum Schritt 4.

| Rez          | ept erstellen                                    |     |
|--------------|--------------------------------------------------|-----|
| Neue         | es Rezept erstellen Bestehendes Rezept hochladen |     |
| $\checkmark$ | Angaben zur Person                               |     |
| $\bigcirc$   | Rezepttyp                                        |     |
| 3            | Rezept-Artikel                                   |     |
|              | Micropore 2.5cmx9.14m weiss ohne Roller          | ۵ 🖍 |
|              | TENA® Slip Plus XS                               | 1   |
|              | TENA® Zinc Cream 100ml                           | 1   |
|              | <u>Artikel hinzufügen</u>                        |     |
|              | Kommentar (optional)                             |     |
|              | Kommentar eingeben                               |     |
|              | Zurück Weiter                                    |     |
| 4            | Vermittler                                       |     |
| 5            | Rezept-Vorschau                                  |     |

Nur noch Ihre Institutionsangaben prüfen und weiter mit Schritt 5 zur Rezept Vorschau.

| eue | s Rezept erstellen Bestehendes Rezept hochladen |        |
|-----|-------------------------------------------------|--------|
|     | Angaben zur Person                              |        |
|     | Rezepttyp                                       |        |
|     | Rezept-Artikel                                  |        |
|     | Vermittler                                      |        |
|     | Institution                                     |        |
|     | Spitex Limmat (K212037)                         |        |
|     | Abteilung/Stützpunkt (optional)                 |        |
|     | Zürich                                          |        |
|     |                                                 | Veiter |

Sie können Ihr Rezept in der Vorschau ansehen. Sie haben hier die Option, das Rezept herunterzuladen, drucken und erstellen. Mit dem Button "Weiter" kehren Sie wieder zurück zur Bestellung Schritt 2 und gelangen mit "Weiter" zum Schritt 3.

- $\checkmark$ Angaben zur Person  $\checkmark$ Rezepttyp  $\checkmark$ 
  - **Rezept-Artikel**
- $\checkmark$ Vermittler
- (5) **Rezept-Vorschau**

|                                                           |                                                                                                   |                      |                                                        |                                 | ρυδ                   | lic     | are | 3 |  |
|-----------------------------------------------------------|---------------------------------------------------------------------------------------------------|----------------------|--------------------------------------------------------|---------------------------------|-----------------------|---------|-----|---|--|
| Dauerrezept für die                                       | e Inkontinenzversorgung                                                                           |                      |                                                        | -                               | •                     |         |     |   |  |
| <ul> <li>unterzeichnetes</li> </ul>                       | Rezept an Publicare. Fax: (                                                                       | 056 484              | 15 11                                                  |                                 |                       |         |     |   |  |
| Rezeptierende Stelle:                                     |                                                                                                   |                      |                                                        |                                 |                       |         |     | _ |  |
| Stempel / Unterschrift                                    | Datum:<br>Gültigkeit bei Krankheit: 12 Ma                                                         | nate                 |                                                        |                                 |                       |         |     |   |  |
| Personalien:                                              |                                                                                                   |                      |                                                        |                                 |                       |         |     | _ |  |
| Name: Struppler                                           | Vorname: Maya                                                                                     |                      | Ge                                                     | burtsdatum:                     | 31.12.1949            | 9       |     |   |  |
| Strasse / Nr.: Testweg 56                                 | PLZ / Ort: 8004 Zü                                                                                | irich                | Te                                                     | lefon:                          |                       |         |     |   |  |
| Krankenkasse:                                             |                                                                                                   |                      |                                                        |                                 |                       |         |     | _ |  |
| Name: Helsana                                             | Ort: Zürich                                                                                       |                      | Ve                                                     | rsicherungs-N                   | f.:                   |         |     |   |  |
|                                                           |                                                                                                   |                      | IV                                                     | Verfügungs-N                    | ſ.:                   |         |     |   |  |
| KLV / MiGel Kapitel 15.                                   | / 35. / 99.                                                                                       |                      |                                                        |                                 |                       |         |     |   |  |
| <ul> <li>Krankheit</li> <li>Unfall</li> <li>IV</li> </ul> | <ul> <li>mittlere Inkontinenz</li> <li>schwere Inkontinenz</li> <li>totale Inkontinenz</li> </ul> | Ana     ISK     supp | le Irrigation<br>(intermittierende<br>rapubische- oder | r Selbstkathet<br>transurethral | erismus)<br>e Dauerab | oleitun | g   | _ |  |
| Produkt                                                   |                                                                                                   |                      |                                                        |                                 |                       |         |     |   |  |
| Micropore 2.5cmx9.14m v<br>TENA® Slip Plus XS             | veiss ohne Roller                                                                                 |                      |                                                        |                                 |                       |         |     |   |  |
| TENA® Zinc Cream 100ml                                    |                                                                                                   |                      |                                                        |                                 |                       |         |     |   |  |
|                                                           |                                                                                                   |                      |                                                        |                                 |                       |         |     |   |  |
|                                                           |                                                                                                   |                      |                                                        |                                 |                       |         |     |   |  |
|                                                           |                                                                                                   |                      |                                                        |                                 |                       |         |     |   |  |
|                                                           |                                                                                                   |                      |                                                        |                                 |                       |         |     |   |  |
|                                                           |                                                                                                   |                      |                                                        |                                 |                       |         |     |   |  |
| Bemerkunaen:                                              |                                                                                                   |                      |                                                        |                                 |                       |         |     |   |  |

**Rezepterfassung – bestehendes Rezept** Für das Hochladen eines bestehenden Rezepts prüfen und vervollständigen Sie die Angaben der Person. Mit weiter geht's zum Schritt 2.

| • • •<br>Rez | publicare<br>ept erstellen<br>es Rezept erstellen Bestehendes | s Rezept hochladen               |
|--------------|---------------------------------------------------------------|----------------------------------|
| 1            | Angaben zur Person                                            |                                  |
|              | Vorname                                                       | Nachname                         |
|              | Мауа                                                          | Struppler                        |
|              | Geburtsdatum                                                  |                                  |
|              | 25.6.1942                                                     |                                  |
|              | Mobiltelefonnummer (optional)                                 |                                  |
|              | +XX XX XXX XX XX                                              |                                  |
|              | Strasse / Hausnummer                                          |                                  |
|              | Musterstrasse 45                                              |                                  |
|              | Adresszusatz (optional)                                       |                                  |
|              | Postleitzahl                                                  | Ort                              |
|              | 5432                                                          | Neuenhof                         |
|              | Name der Versicherung (optional)                              | Sitz der Versicherung (optional) |
|              | Helsana                                                       | Zürich                           |
|              | Versicherungsnummer oder AHV-Numn                             | ner (optional)                   |
|              | 0000 0000 0000                                                |                                  |
|              |                                                               | Zurück Weiter                    |

2 **Rezept hochladen**  Wählen Sie Ihr Rezept aus und laden Sie das Rezept als PDF, JPG oder PGN hoch. Mit dem Button "Bestehendes Rezept hochladen" kehren Sie wieder zurück zur Bestellung Schritt 2 und gelangen mit "Weiter" zum Schritt 3.

| ••• publicare                                      |                                                     |                              |
|----------------------------------------------------|-----------------------------------------------------|------------------------------|
| Rezept erstellen Neues Rezept erstellen Bestehende | es Rezept hochladen                                 |                              |
| Rezept hochladen                                   | PDF, JPG oder PNG hochladen (10MB Max)              | Bestehendes Rezept hochladen |
| ••• publicare                                      | Schnellster Lieferant für medizinische Hilfsmittel. | Datenschutz Impressum AGB    |

## 1.3 Lieferung & Adresse

Hier wählen Sie zwischen der **Verpackungsart** (Diskret verpackt mit Packpapier oder ohne), **Lieferart** (Standard Lieferung, Standard Lieferung – späteres Datum, Samstagzustellung oder Abholung bei Publicare), **Zustelloption** (Etagenlieferung, im Ablagekasten/beim Hauseingang deponieren) und der **gewünschten Lieferadresse**. Mit "Weiter" geht es zur Bestellübersicht.

## ... publicare ← Abbrechen Bestellen für Struppler Maya 5 Artikel $(\checkmark)$ Rezept Mit Rezept bestellen (2) Lieferung & Adresse Verpackung Ohne Packpapier verpackt O Diskret verpackt mit Packpapier Lieferart 🚯 Standardlieferung ~ Lieferadresse Struppler Maya Testweg 56 8575 Bürglen An neue Adresse liefern 6 Zustellanweisung Etagenlieferung (Empfänger muss vor Ort sein) Post 6 Zurück Weiter Bestellübersicht (3)

## 1.4 Bestellübersicht

Fast geschafft: Jetzt noch die Bestellübersicht mit den Produkten prüfen, Ihren Namen als Besteller eingeben und optional Bemerkungen zur Bestellung hinzufügen. Wenn alles passt, die AGB und Datenschutzbestimmungen akzeptieren und dann auf "Bestellen" klicken. Sie werden zur Bestellbestätigung weitergeleitet.

Hinweis: Enthält die Bestellung Produkte, die "An Lager" und "Nicht an Lager" sind, haben Sie die Möglichkeit eine Teillieferung zu selektieren. Sofort verfügbare Produkte werden separat geliefert.

| SU<br>⊨l | tellen für Struppler N                                                                                                    | laya                                                                  |                                                        |                                     |
|----------|----------------------------------------------------------------------------------------------------|-----------------------------------------------------------------------|--------------------------------------------------------|-------------------------------------|
|          | Rezept                                                                                                    |                                                                       |                                                        |                                     |
|          | Mit Rezept bestellen                                                                                                    |                                                                       |                                                        |                                     |
|          | Lieferung & Adresse                                                                                                    |                                                                       |                                                        |                                     |
|          | Verpackung<br>Ohne Packpapier verpackt                                                                                                    | Lieferart<br>Standardlieferung                                        | Zustellanweisung Pos<br>Etagenlieferung (<br>Ort sein) | <sup>it</sup><br>Empfänger muss vor |
|          | Lieferadresse<br>Struppler Maya<br>Testweg 56<br>8575 Bürglen                                                                                                    |                                                                       |                                                        |                                     |
|          | Bestellübersicht                                                                                                    |                                                                       |                                                        |                                     |
|          | TENA® Slip Plus XS<br>Artikel Nr.: SCA 710430<br>Menge: 1 x Karton à 3x3                                                                                           | 0                                                                     | Verfügbarkeit<br>20.08.2020                            | Preis inkl. MwS<br>CHF 118.65       |
|          | Absorin Comfort Fin<br>Artikel Nr: ABS 1051 62<br>Menge: 1 x Karton à 12x                                                                                          | <b>ette Mini</b><br>05<br>20                                          | Verfügbarkeit<br>24.08.2020<br>Nicht an Lager          | Preis inkl. MwS<br>CHF 63.10        |
|          | Zwischensumme<br>Davon MwSt                                                                                                    |                                                                       |                                                        | CHF 181.75<br>CHF 12.99             |
|          | Total ink. MwSt.                                                                                                    |                                                                       |                                                        | CHF 181.75                          |
|          | Hinweis "  Nicht an Lager" Sie bestellen Produkte, die noch n Ich möchte eine Teillieferun (Sofort verfügbare Produkte werden sofo Bei Fragen nehmen Sie bitte mit | nicht an Lager sind.<br>g<br>rt geliefert)<br>uns <u>Kontakt</u> auf. |                                                        |                                     |
|          | Ausgeführt durch / Bestellnummer                                                                                                    |                                                                       |                                                        |                                     |
|          | Name Mitarbeiter / Bestellnummer                                                                                                    | eingeben                                                              |                                                        |                                     |
|          | Kommentar (optional)                                                                                                    |                                                                       |                                                        |                                     |
|          | Kommentar eingeben                                                                                                    |                                                                       |                                                        |                                     |
|          |                                                                                                    |                                                                       |                                                        |                                     |

## 1.5 Bestellbestätigung

Ihre Bestellung war erfolgreich und wird von Publicare bearbeitet. Sobald die Lieferung zu Ihnen unterwegs ist, erhalten Sie eine Benachrichtigung. Gibt es Fragen zur Bestellung oder möchten Sie diese stornieren? Kontaktieren Sie unseren Kundendienst.

# ••• publicare

| ielen Dank für<br>m Ihre Bestellu  | <b>Ing war erroigreicn.</b><br>Ihre Bestellung. Wir werden Sie be<br>Ing anzusehen, besuchen Sie Ihr p | enachrichtigen, sobald Ihi                                                                                                    | r(e) Produkte ver                                                                                                    |                                                                                                    |                                                                                                    |
|------------------------------------|----------------------------------------------------------------------------------------------------|----------------------------------------------------------------------------------------------------|----------------------------------------------------------------------------------------------------|----------------------------------------------------------------------------------------------------|----------------------------------------------------------------------------------------------------|
| ielen Dank für<br>Im Ihre Bestellu | Ihre Bestellung. Wir werden Sie b<br>Ing anzusehen, besuchen Sie Ihr p                                 | enachrichtigen, sobald Ihr                                                                                                    |                                                                                                    |                                                                                                    |                                                                                                    |
| in the bestell                     | ang anzusenen, besuchen sie mit                                                                        | sereopulches kundennorta                                                                                                    |                                                                                                    | rsandt wurde(n).                                                                                                    |                                                                                                    |
|                                    |                                                                                                    | ersonacies kundenporta                                                                                                    | L                                                                                                    |                                                                                                    |                                                                                                    |
| Zurück zum Shop                    | Zum Kundenportal                                                                                       |                                                                                                    |                                                                                                    |                                                                                                    |                                                                                                    |
|                                    |                                                                                                    |                                                                                                    |                                                                                                    |                                                                                                    |                                                                                                    |
| usammenfass                        | ung Ihrer Bestellung                                                                                   |                                                                                                    |                                                                                                    |                                                                                                    |                                                                                                    |
| tatus                              | Lieferart                                                                                              | Summe inkl. MwSt.                                                                                                    | Versandadre                                                                                                    | esse Bes                                                                                                    | stellnr.                                                                                                    |
| i Bearbeitung                      | Standardtieferung                                                                                      | CHF 1/0.40                                                                                                    | v<br>v                                                                                                    | aya we                                                                                                    | B-18000100686                                                                                                    |
|                                    | TENA® Slip Plus XS                                                                                     |                                                                                                    | Anzahl                                                                                                    | Preis inkl. MwSt.                                                                                                    | Vorauss. Zustelldatun                                                                                                    |
|                                    | Artikel Nr.: SCA 710430                                                                                |                                                                                                    | 1                                                                                                    | CHF 118.65                                                                                                    | 20.08.2020                                                                                                    |
|                                    | Menge: Karton à 3x30                                                                                   |                                                                                                    |                                                                                                    |                                                                                                    |                                                                                                    |
|                                    | Absorin Comfort Finette Mini Plus                                                                      | i                                                                                                    | Anzahl                                                                                                    | Preis inkl. MwSt.                                                                                                    | Vorauss. Zustelldatun                                                                                                    |
|                                    |                                                                                                    |                                                                                                    |                                                                                                    |                                                                                                    |                                                                                                    |
|                                    | usammenfass<br>tatus<br>n Bearbeitung                                                                  | Line of the state of the state of the s | Line Control of Line Provide         usammenfassung Ihrer Bestellung         tatus       Lieferart       Summe inkl. MwSt.         Bearbeitung       Standardlieferung       CHF 170.40         TENA® Slip Plus XS         Artikel Nr.: SCA 710430         Menge: Karton à 3x30 | Lieferart       Summe inkl. MwSt.       Versandadre         tatus       Lieferart       Summe inkl. MwSt.       Versandadre         Bearbeitung       Standardlieferung       CHF 170.40       Struppler M         TENA® Slip Plus XS       Anzahl       1         Menge: Karton à 3x30       1       1 | Line of the construction of the construction of the con |

## 2 Das Portal und die Funktionen

## 2.1 Registration

Sie sind neu bei Publicare? Registrieren Sie sich schnell und einfach, um von weiteren Vorteilen zu profitieren. Die Produktwelt sowie der Online Shop von Publicare sind auf Deutsch und Französisch erlebbar. Wären Sie daher Ihre bevorzugte Sprache aus.

|                                            |                   |                         | Ober Publicare | Downloads | Newsletter | Hilfe  | Kontakt    | DE 🗸 |
|--------------------------------------------|-------------------|-------------------------|----------------|-----------|------------|--------|------------|------|
| ••• publicare                              |                   |                         |                |           |            |        | <b>A</b> 1 | ogin |
| Chap Dispetlaistungen F                    | chhoroicho        | Acadomy                 |                |           |            | Cuchon |            | 0    |
| shop blenstielstungen ra                   | cibereiche        | Academy                 |                |           |            | Suchen |            | ų    |
| Registration                               |                   |                         |                |           |            |        |            |      |
| _                                          |                   |                         |                |           |            |        |            |      |
| Registration als Privatperson              | Registration als  | Geschäftskunde          |                |           |            |        |            |      |
|                                            |                   |                         |                |           |            |        |            |      |
| Eröffnen Sie hier einen Online Acc         | ount für Ihre li  | nstitution. Bitte       |                |           |            |        |            |      |
| geben Sie hier die allgemeinen Da          | aten Ihrer Instit | tution wie z.B. die     |                |           |            |        |            |      |
| Mitarbeiter die im Namen Ihrer In          | stitution beste   | llen können Sie in      |                |           |            |        |            |      |
| einem nächsten Schritt anlegen.            | Schulton Deste    | acti, konnen sie m      |                |           |            |        |            |      |
| Kundennummer 🚯 (optional)                  | Sprache           |                         |                |           |            |        |            |      |
| Kundennummer eingeben                      | Deutsch           | ~                       |                |           |            |        |            |      |
| Name Institution                           |                   |                         |                |           |            |        |            |      |
|                                            |                   |                         |                |           |            |        |            |      |
| Abteilung/Stützpunkt (optional)            |                   |                         |                |           |            |        |            |      |
|                                            |                   |                         |                |           |            |        |            |      |
| Strasse / Hausnummer                       |                   |                         |                |           |            | L.     |            |      |
| Strasse und Hausnummer eingebe             | n                 |                         |                |           |            |        |            |      |
| Adresszusatz (optional)                    |                   |                         |                |           |            |        |            |      |
| Adresszusatz eingeben                      |                   |                         |                |           |            |        |            |      |
| Postleitzahl                               | Ort               |                         |                |           |            |        |            |      |
| PLZ                                        | Ort eingebe       | en                      |                |           |            |        |            |      |
| land                                       |                   |                         |                |           |            |        |            |      |
| Schweiz                                    |                   | ~                       |                |           |            |        |            |      |
| Registrationen und Lieferungen sind nur f  | ür die Schweiz un | d Liechtenstein         |                |           |            |        |            |      |
| zugelassen.                                |                   |                         |                |           |            |        |            |      |
|                                            |                   |                         |                |           |            |        |            |      |
|                                            |                   |                         |                |           |            |        |            |      |
| E-Mail                                     |                   |                         |                |           |            |        |            |      |
| E-Mail eingeben                            |                   |                         |                |           |            |        |            |      |
|                                            |                   |                         |                |           |            |        |            |      |
| Ich habe die <u>AGB</u> und <u>Datenso</u> | hutzbestimmu      | <u>ngen</u> gelesen und |                |           |            |        |            |      |
| oni danni eniversianden.                   |                   |                         |                |           |            |        |            |      |

Jetzt registrieren

## 2.2 Login

Um sich im Online Shop einzuloggen, oben rechts auf "Login" klicken.

|                                                                                  | Über Publicare                                     | Downloads                                                                                                    | Newsletter                                                                                                    | Hilfe                                                             | Kontakt           | DE 🗸 |
|----------------------------------------------------------------------------------|----------------------------------------------------|----------------------------------------------------------------------------------------------------|----------------------------------------------------------------------------------------------------|-------------------------------------------------------------------|-------------------|------|
| ••• publicare                                                                    |                                                    |                                                                                                    |                                                                                                    |                                                                   |                   | ogin |
| Shop Dienstleistungen Fachbereiche Academy                                       |                                                    |                                                                                                    |                                                                                                    | Suchen                                                            |                   | Q    |
| E-Mail fabian.muster@gmail.com Passwort  Passwort  Passwort vergessen?  Anmelden | Noc<br>Acc<br>Wenn<br>unsere<br>sich hi<br>Ihre Ve | ch keine<br>ount?<br>Sie noch keine<br>en Online Shop<br>er.<br>orteile auf eine<br>Schnelles und<br>Einblick in die<br>Zentrale Verwa<br>Mehrere Mitarl<br>Institutionen | e Online Zuga<br>haben, regis<br>haben, regis<br>en Blick:<br>einfaches Eir<br>Bestellhistori<br>litung der Ku<br>beiter-Profile | ופ<br>angsdater<br>strieren S<br>akaufen<br>ie<br>ndendate<br>für | n für<br>ie<br>en |      |

Geben Sie Ihre E-Mailadresse und Passwort ein und klicken Sie auf "Anmelden". Anstelle von dem Button "Anmelden" wird oben rechts Ihr Name angezeigt.

km

## 2.3 Logout

Sie wollen sich abmelden? Klicken Sie auf Ihre Institution und wählen Sie "Abmelden".

|                                            | Über Publicare Downloads Newsletter Hilfe Kontakt DE 🗸 |
|--------------------------------------------|--------------------------------------------------------|
| ••• publicare                              | 🔁 Testspitex 🔺 Struppler Maya 💘 2 🗸                    |
| Shop Dienstleistungen Fachbereiche Academy | E Mein Kundenportal Suchen Q                           |
| Übersicht Kundenportal                     |                                                        |
|                                            | ¢° Meine Einstellungen                                 |
| Institution und Kunden                     | Abmelden 🗗                                             |

## 2.4 Passwort vergessen?

Das Passwort kann auf der Anmelde-Seite mit der Funktion "Passwort zurücksetzen" zurückgesetzt werden.

|                                            | Über Publicare Downloads Newsletter Hilfe Kontakt DE 🗸                                                                                                    |
|--------------------------------------------|----------------------------------------------------------------------------------------------------|
| ••• publicare                              | Login                                                                                                    |
| Shop Dienstleistungen Fachbereiche Academy | Suchen Q                                                                                                    |
| E-Mail Passwort Passwort Anmelden          | Noch keinen Online<br>Account?<br>Wenn Sie noch keine Online Zugangsdaten für<br>unseren Online Shop haben, registrieren Sie<br>sich hier.<br>Mer Vorteile auf einen Blick:<br>• Schnelles und einfaches Einkaufen<br>• Schnelles und einfaches Einkaufen<br>• Schnelles und einfaches Einkaufen<br>• Schnelles und einfaches Einkaufen<br>• Schnelles und einfaches Einkaufen<br>• Schnelles und einfaches Einkaufen<br>• Schnelles und einfaches Einkaufen<br>• Schnelles und einfaches Einkaufen<br>• Schnelles und einfaches Einkaufen<br>• Schnelles und einfaches Einkaufen |

## 2.5 Mein Kundenportal

Nach erfolgreichem Login wird der Name oben rechts angezeigt und Sie gelangen direkt auf die Institutionund Kundenübersicht. Auf der Kundenliste finden Sie all Ihre Kunden, die Ihre Institution betreut. Mit der Funktion "Kunde filtern", wird die Suche erleichtert. Um auf das Kundenkonto zu wechseln, klicken Sie auf den Namen oder Pfeil.

|                                            | Über Publicare | Downloads Newslette | Hilfe Kontakt DE 🗸 |
|--------------------------------------------|----------------|---------------------|--------------------|
| ••• publicare                              |                | 🚹 Testspitex 🗸      | Testspitex 📜 2     |
| Shop Dienstleistungen Fachbereiche Academy |                |                     | Suchen Q           |
| Übersicht Kundenportal                     |                |                     |                    |
| Institution und Kunden                     |                |                     |                    |

#### Institution

| Testspitex 🛱             | Webportal                     | Vorderi Böde 9    | 5452 Oberrohrdorf | ₩ 2            | > |
|--------------------------|-------------------------------|-------------------|-------------------|----------------|---|
| Kunden Neuen Kunden erfa | assen                         |                   |                   | Kunden filtern | Q |
| ✓ Name                   | ✓ Strasse                     | ✓ Wohnort         | ✓ Geburtsdatum    |                |   |
| Björn Muster             | Test                          | 5432 Neuenhof     | 25.06.2020        | \₩ 2           | > |
| Dohle Dario              | Brädlistrasse 20              | 8575 Bürglen TG   | 07.03.1930        |                | > |
| Mario Lehmann            | Takelage 14                   | 1410 Correvon     | 01.01.1911        | 1 29           | > |
| Doris Meier              | Vorderi Böde 9 - Zu<br>oberst | 5452 Oberrohrdorf | 20.05.1985        | \₩ 76          | > |
| Manu Müller              | Musterstrasse. 10             | 5453 Remi         | 17.06.2020        |                | > |
| Meier Peter              | Bluemstrasse 2                | 8903 Birmensdorf  | 29.08.1976        |                | > |

Ein Kunde wird in der Liste nicht gefunden? Ganz schnell und einfach kann ein neuer Kunde erfasst werden. Klicken Sie einfach auf "Neuen Kunden erfassen".

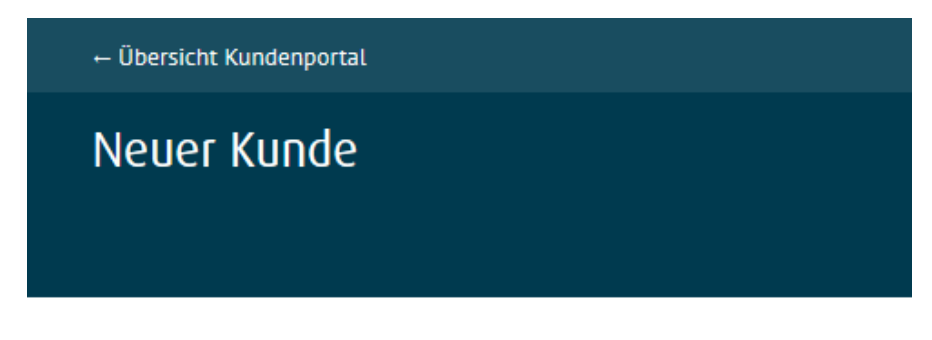

#### Abteilung/Stützpunkt (optional)

| Abteilung/      | Stützpunkt eingeben  |                   |
|-----------------|----------------------|-------------------|
| Sprache         |                      | Anrede            |
| Deutsch         | ~                    | Herr v            |
| Vorname         |                      | Nachname          |
| Vorname e       | ingeben              | Nachname eingeben |
| Geburtsdatum    |                      |                   |
| Strasse / Hausr | nummer               |                   |
| Strasse un      | d Hausnummer eingeb  | en                |
| Adresszusatz (o | optional)            |                   |
| Adresszusa      | atz eingeben         |                   |
| Postleitzahl    |                      | Ort               |
| PLZ             |                      | Ort eingeben      |
| Name der Versi  | icherung             |                   |
| Name der        | Versicherung angeben |                   |
| Versicherungsn  | ummer oder AHV-Numme | r (optional)      |
| Versicheru      | ngsnummer / AHV-Nur  | nmer angeben      |
| E-Mail 🛐 (opti  | onal)                |                   |
| E-Mail eing     | geben                |                   |
|                 |                      |                   |
| Zurück          | Kunden anlegen       |                   |

Hinweis: Wenn der Kunde Zugriff auf sein Kundenportal möchte, um die Bestellungen zu verfolgen, geben Sie seine E-Mailadresse an. Der Kunde erhält anschliessend ein Mail, mit dem er sich ein Passwort vergeben kann.

## 2.6 Übersicht Institution

Wenn Sie Ihre Institution öffnen, dann erscheinen direkt Ihre letzten Bestellscheinpositionen und Sie haben verschiedene Navigationsmöglichkeiten zum Institutionssortiment, Kundensortiment, Bestellungen, Mitteilungen und Einstellungen.

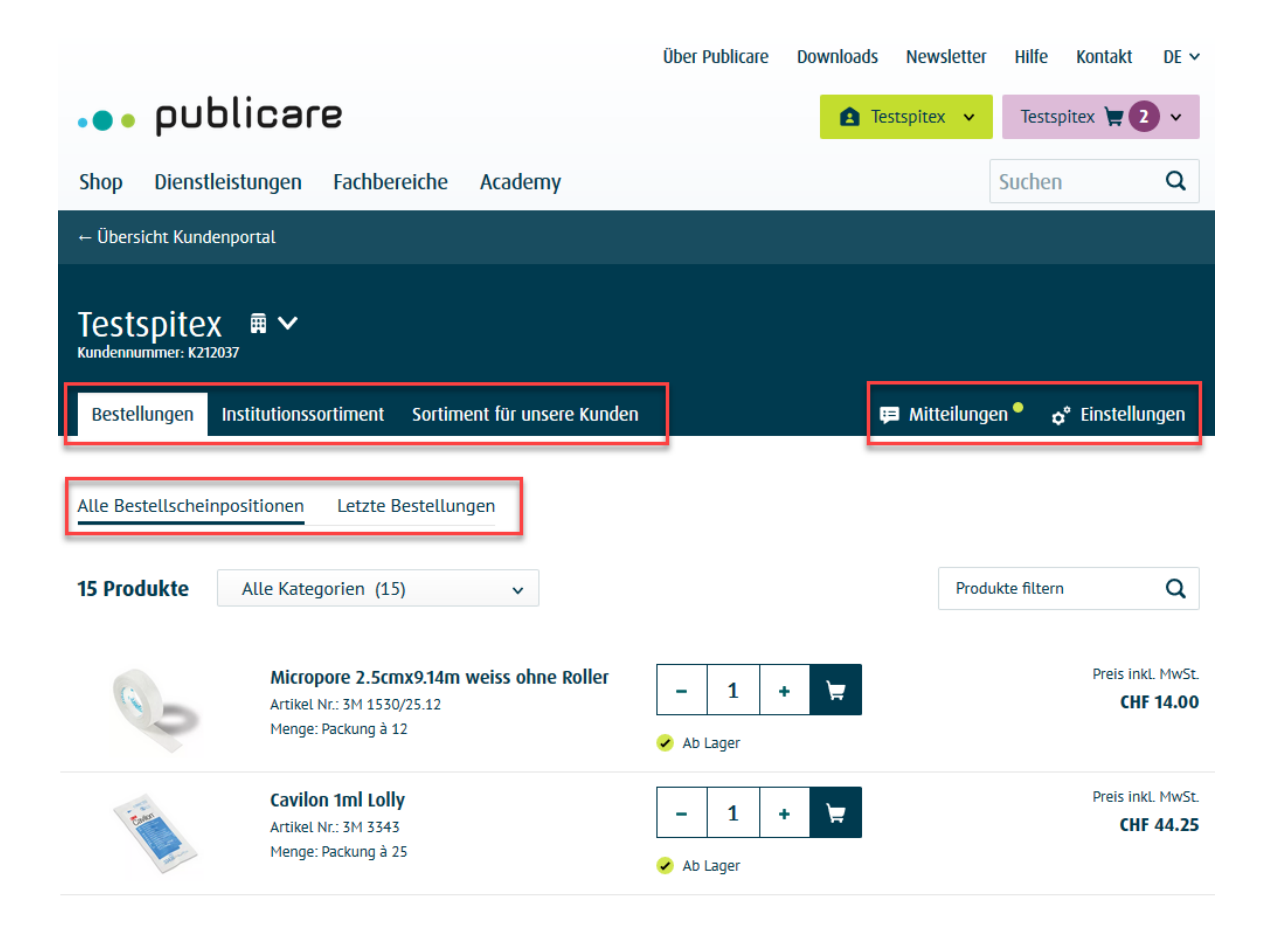

## 2.7 Favoritenlisten / Sortimentslisten

Erstellen Sie sich eigene Favoritenlisten, um schnell und einfach zu Ihren Lieblingsprodukten zu gelangen. Die Favoritenlisten können Sie jederzeit erstellen, mutieren oder löschen.

Institutionssortiment: Favoritenlisten für Bestellungen auf Ihren Stützpunkt. Sortiment für unsere Kunden: Favoritenlisten, welche auf jedem Kundenaccount angezeigt werden.

Hinweis: Diese beiden Sortimentslisten können nur auf der Institution mit Administratorenrechten bearbeitet werden.

|                                                              |                                                                                     | Über Publicare       | Downloads       | Newsletter  | Hilfe Ko      | ontakt DE 🗸                         |
|--------------------------------------------------------------|-------------------------------------------------------------------------------------|----------------------|-----------------|-------------|---------------|-------------------------------------|
| ••• publi                                                    | care                                                                                | A Spitex Züri        | ich Test AG 🗸 🗸 | Spitex Z    | ürich Test AG | i 📜 🗸 🗸                             |
| Shop Dienstleistu                                            | ingen Fachbereiche Academy                                                          |                      |                 |             | Suchen        | Q                                   |
| ← Übersicht Kundenpor                                        | tal                                                                                 |                      |                 |             |               |                                     |
| Spitex Zürich<br>Kundennummer: K246219<br>Bestellungen Insti | tutionssortiment Sortiment für unsere Kunden                                        |                      |                 | 🛱 Mitteilun | gen 🔶 E       | instellungen                        |
| Wählen Sie eine Liste                                        | aus                                                                                 |                      |                 | _           |               |                                     |
| Stützpunktsortiment                                          | ✓ Produkt hinzufügen                                                                |                      |                 | [           | - Favoriten   | liste löschen                       |
| 5 Produkte All                                               | e Kategorien (5) 🗸                                                                  |                      |                 | Produ       | kte filtern   | Q                                   |
| aurici a                                                     | Desinfect Hände-Desinfektionstücher<br>Artikel Nr.: BB 19237<br>Menge: Packung à 14 | I     Nicht an Lager |                 |             |               | Preis inkl. MwSt.<br>CHF 8.60       |
|                                                              | MediSet Verbandwechsel-Set klein<br>Artikel Nr.: IVF 288440<br>Menge: Packung à 24  | I     Nicht an Lager | - ¥             |             |               | Freis inkl. MwSt.<br>CHF 24.60      |
| Teller,                                                      | Manusept basic 500ml<br>Artikel Nr.: IVF 980513/20<br>Menge: Karton à 20            | I     Nicht an Lager |                 |             |               | ت<br>Preis inkl. MwSt.<br>CHF 90.75 |
| 77<br>(11)                                                   | Bacillol 30 Foam 750ml<br>Artikel Nr.: IVF 981307<br>Menge: Stück à 1               | - 1 ·                | H H             |             |               | Preis inkl. MwSt.<br>CHF 13.40      |

## 2.8 Bestellungen

Unter Status "In Bearbeitung" werden alle im Webportal erfolgten Bestellungen angezeigt, welche noch nicht ausgeliefert wurden. Sobald der komplette Auftrag an die Schweizerische Post übergeben wurde, wird die Lieferung unter "Zugestellt" sichtbar.

Durch klicken auf die Pfeile rechts, wird die Bestellung ein- oder ausgeklappt.

|                                                          |                                                                                             |                                  | Über Publicare                                | Downloads Newslette                   | er Hilfe Kontakt DE 🗸                                                           |
|----------------------------------------------------------|---------------------------------------------------------------------------------------------|----------------------------------|-----------------------------------------------|---------------------------------------|---------------------------------------------------------------------------------|
| ••• publ                                                 | icare                                                                                       |                                  | A S                                           | pitex Zürich Test AG 🐱                | Frey Patrick 📜 1 🗸                                                              |
| Shop Dienstleis                                          | tungen Fachbereiche                                                                         | Academy                          |                                               |                                       | Suchen Q                                                                        |
| ← Übersicht Kundenp                                      | ortal                                                                                       |                                  |                                               |                                       |                                                                                 |
| Frey Patrick<br>Kundennummer: K246221<br>Bestellungen So | vrtiment für unsere Kunden                                                                  | Favoritenliste                   |                                               | 🛱 Mitteik                             | ungen <b>ç</b> ° Einstellungen                                                  |
| Alle Bestellscheinpo                                     | sitionen Letzte Bestellung                                                                  | en                               |                                               |                                       |                                                                                 |
| Status<br>In Bearbeitung                                 | Bestellung aufgegeben 05.08.2020                                                            | Summe inkL MwSt.<br>CHF 1'625.40 | Versandadresse<br>Frey Patrick ~              | Versandadresse<br>Frey Patrick Weinbe | ergstrasse 37                                                                   |
|                                                          | DermaPlast Clean Tücher<br>(Chlorhexidin)<br>Artikel Nr.: IVF 811650<br>Menge: Packung à 10 | 20x13cm                          | <ul> <li>− 3 4</li> <li>✓ Ab Lager</li> </ul> |                                       | eis inkl. MwSt.<br>CHF 18.30<br>Vorauss. Zustelldatum<br>06.08.2020             |
|                                                          | Debrisoft Lolly 1.9cmx16cn<br>Artikel Nr.: LR 33224<br>Menge: Packung à 5                   | m                                | -     4       •     Nicht an Lager            | - <del> </del>                        | Preis inkL MwSt.<br>CHF 242.00<br>Vorauss. Zustelldatum<br>10.08.2020           |
|                                                          | Absorin Fix Micro Comfort<br>Artikel Nr.: ABS 4082-1<br>Menge: Stück à 1                    | s/M                              | -     187     4       Nicht an Lager          | Ħ                                     | Preis inkl. MwSt.<br><b>CHF 1'365.10</b><br>Vorauss. Zustelldatum<br>10.08.2020 |
| Status<br>In Bearbeitung                                 | Bestellung aufgegeben 05.08.2020                                                            | Summe inkL MwSt.<br>CHF 309.60   | Versandadresse<br>Frey Patrick v              | Bestellnr.<br>WEB-180001006           | 679 ~ 🗸                                                                         |

## 2.9 Mitteilungen

Unter Mitteilungen werden alle Bestellbestätigungen sowie Produktänderungen angezeigt. Ist eines der Produkte auf den Bestellscheinpositionen oder auf den Favoritenlisten ausser Handel, wird hier im Voraus darüber informiert.

Hinweis: Neue Mitteilungen werden mit einem grünen Punkt angezeigt. Sobald die Mitteilung gelesen wurde, verschwindet der grüne Punkt.

|                                          | Über Publicare                               | e Downloads Newsletter Hilfe Kontakt DE 🗸                                                                                                    |
|------------------------------------------|----------------------------------------------|----------------------------------------------------------------------------------------------------|
| ••• publicare                            |                                              | A Testspitex 👻 Meier Testkunde Peter 📜 👻                                                                                                    |
| Shop Dienstleistungen Fachbereiche       | Academy                                      | Suchen Q                                                                                                    |
| ← Übersicht Kundenportal                 |                                              |                                                                                                    |
|                                          |                                              |                                                                                                    |
| Bestellungen Sortiment für unsere Kunden | Favoritenliste                               | 🛱 Mitteilunger 🖸 🔊 Einstellungen                                                                                                    |
| Bestellungen Sortiment für unsere Kunden | Favoritenliste                               | 📁 Mitteilunger 🖸 📌 Einstellungen                                                                                                    |
| Bestellungen Sortiment für unsere Kunden | Favoritenliste<br>+ Neue Mitteilung erfassen | 📁 Mitteilunger 🖸 📌 Einstellungen                                                                                                    |
| Bestellungen Sortiment für unsere Kunden | Favoritenliste<br>+ Neue Mitteilung erfassen | 📁 Mitteilunger 🖸 📌 Einstellungen                                                                                                    |
| Bestellungen Sortiment für unsere Kunden | Favoritenliste<br>+ Neue Mitteilung erfassen | Finstellunger Constant Constant Constan |

| Öffnungszeiten Weihnachten und Neujahr                                                | 12.2019    | 1 |
|---------------------------------------------------------------------------------------|------------|---|
| Ihre Bestellbestätigung                                                               | 29.07.2019 | 1 |
| Kennen Sie schon unseren Newsletter? Gleich abonnieren und monatlich informiert sein. | 25.07.2019 | 4 |
| Ihre Bestellbestätigung                                                               | 08.02.2019 | Î |

#### Mitteilungsoptionen

Um eine Mitteilung zu drucken oder löschen, klicken Sie die Nachricht an und wählen Sie die gewünschte Aktion aus. Mit dem Button "Alle Mitteilungen" kehren Sie zurück zur Übersicht.

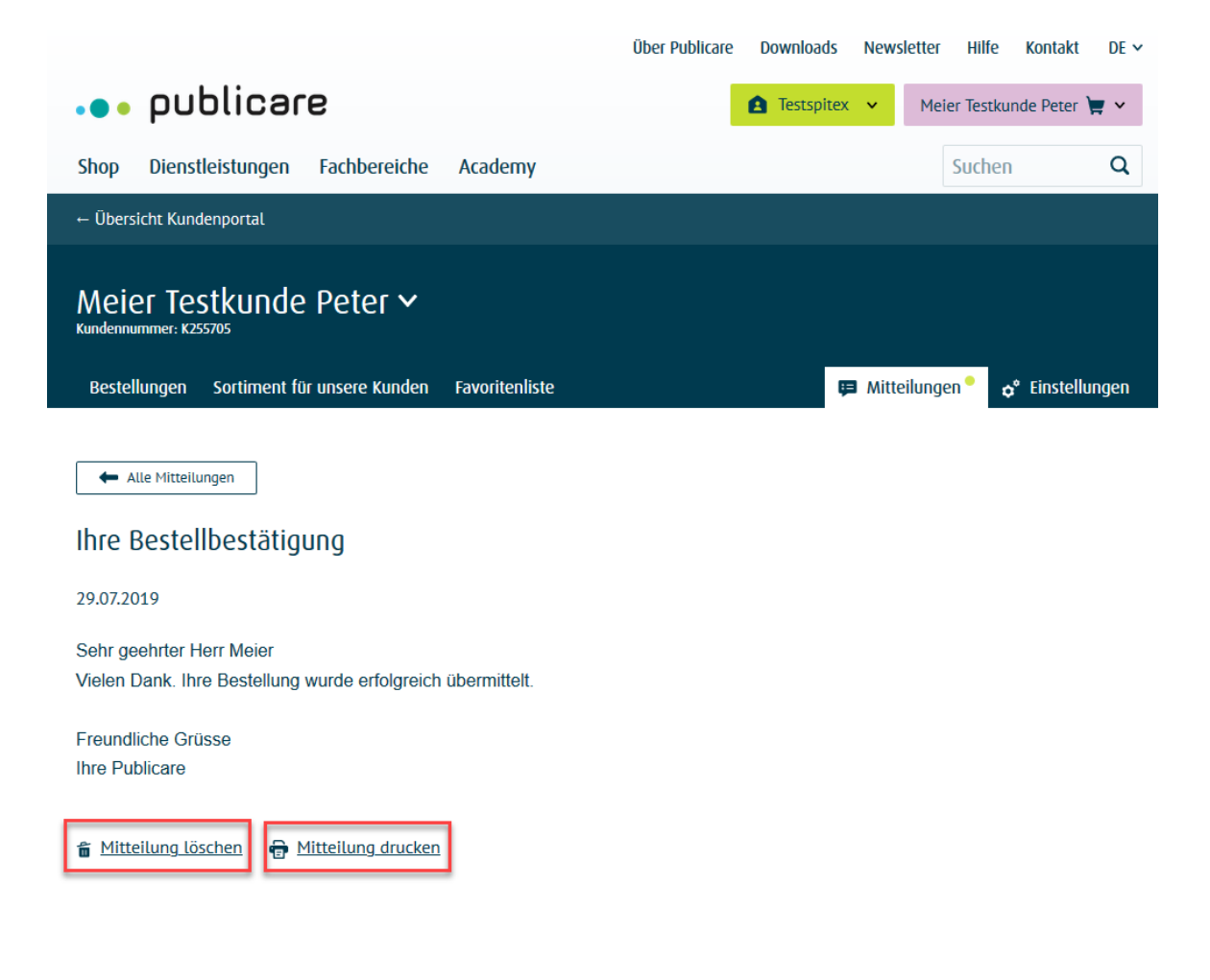

### Mitteilung senden

Sie wollen eine Mitteilung an den Kundendienst senden? Klicken Sie auf den Button "Eine Mitteilung erfassen", geben Sie "Betreff" und "Ihre Mitteilung" ein und schicken Sie Ihre Nachricht ab. Der Kundendienst meldet sich schnell bei Ihnen.

|                                                                                          | Über Publicare | Downloads  | Newsletter  | Hilfe        | Kontakt    | DE 🗸 |
|------------------------------------------------------------------------------------------|----------------|------------|-------------|--------------|------------|------|
| ••• publicare                                                                            |                | Testspitex | ✓ Meie      | er Testkund  | le Peter 🍹 | ×    |
| Shop Dienstleistungen Fachbereiche Acad                                                  | lemy           |            |             | Suchen       |            | Q    |
| ← Übersicht Kundenportal                                                                 |                |            |             |              |            |      |
| Meier Peter ~<br>Kundennummer: K255705<br>Bestellungen Sortiment für unsere Kunden Favor | itenliste      | Ţ          | Mitteilunge | n <b>°</b> ở | Einstellun | igen |
|                                                                                          |                |            | -           |              |            |      |
| Betreff (optional)                                                                       |                |            |             |              |            |      |
| Bestellung vom 16.11.                                                                    |                |            |             |              |            |      |
| Ihre Mitteilung (optional)                                                               |                |            |             |              |            |      |
| Mitteilung eingeben                                                                      |                |            |             |              |            | .1   |
|                                                                                          |                |            | N           | 4itteiluna : | abschicker | 1    |

## 2.10 Einstellungen

#### Allgemeine Einstellungen

In den Einstellungen sind alle relevanten Daten des Kundenprofils hinterlegt und können selbst verwaltet werden.

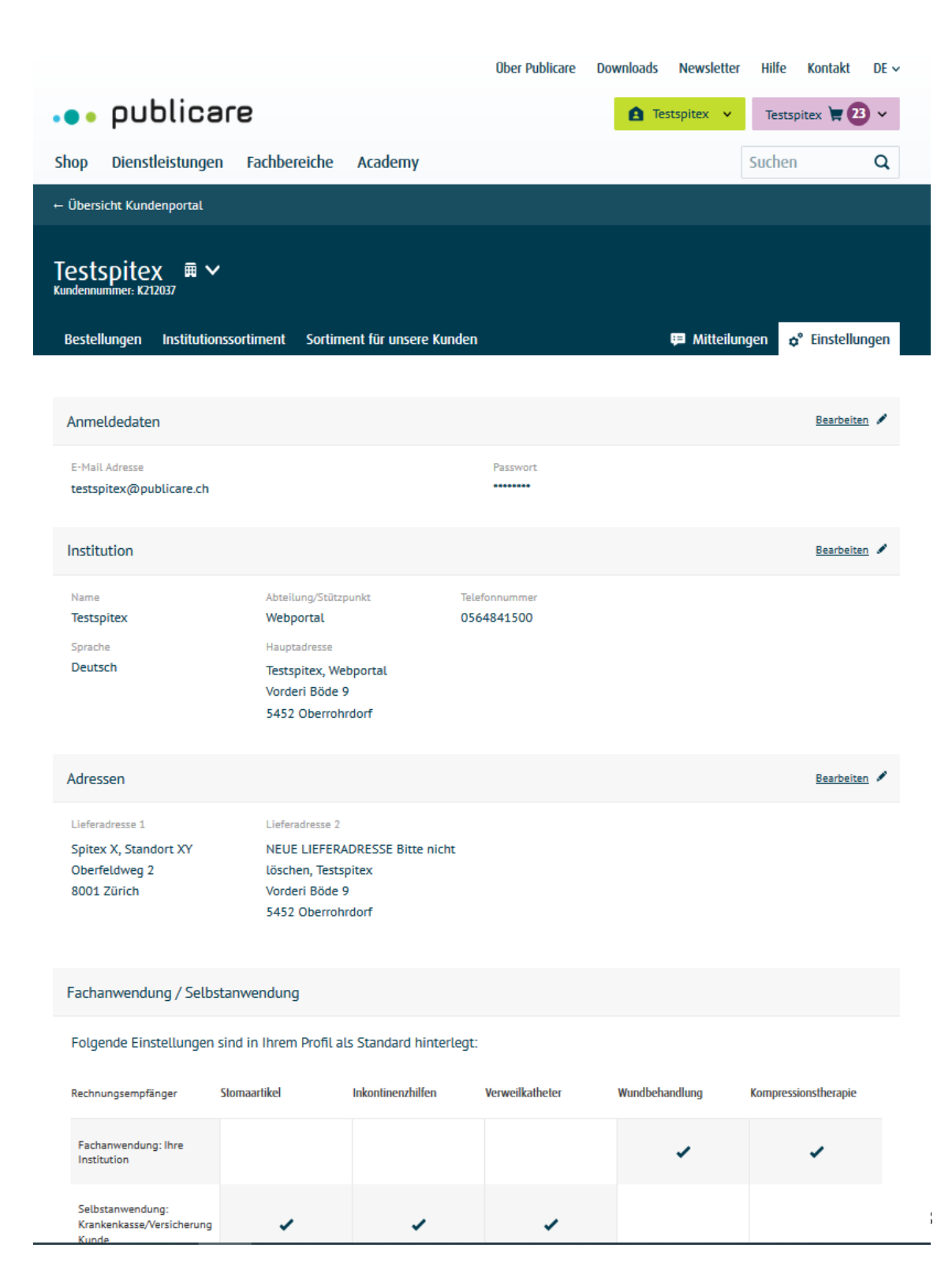

#### Adressen

Bei den Adressen wird zwischen Hauptadresse und Lieferadressen unterschieden. Die Hauptadresse ist die Korrespondenzadresse. Die bestehenden Lieferadressen sind bereits sichtbar. Unter "Weitere Adressen erfassen" können neue Lieferadressen hinzugefügt werden. Jede Lieferadresse kann bei jeder Lieferung angewählt werden.

#### Fach- und Selbstanwendung

Die Einstellungen zur Fach- und Selbstanwendung entsprechen den kantonalen Regelungen und sind Ihrem Profil hinterlegt. Für jede Änderung ist der Kundendienst zu kontaktieren.

#### Benutzerverwaltung / Mitarbeiter Logins

#### Benachrichtigungen

Geben Sie an, ob Sie bei Versand der Lieferung eine E-Mail und/oder SMS (Push-Nachricht) erhalten möchten. Sobald die Lieferung bei Publicare versandbereit ist, wird eine E-Mail mit dem Lieferschein verschickt. Selbstverständlich wird dem Paket auch ein Lieferschein beigelegt. Die Benachrichtigungsart kann jederzeit angepasst werden. Es besteht auch die Möglichkeit keine Benachrichtigung auszuwählen.

#### Weitere Informationen

Wählen Sie hier die gewünschte Korrespondenzsprache.

Fachanwendung / Selbstanwendung Folgende Einstellungen sind in Ihrem Profil als Standard hinterlegt: Rechnungsempfänger Stomaartikel Inkontinenzhilfen Verweilkatheter Wundbehandlung Kompressionstherapie Fachanwendung: Ihre Institution Selbstanwendung: Krankenkasse/Versicherung 1 1 1 Kunde Wünschen Sie Änderungen an diesen Einstellungen? Dann kontaktieren Sie bitte unseren Kundendienst Benachrichtigungen Bearbeiten 🖌 E-Mail Benachrichtigungen Stützpunkt E-Mail Benachrichtio SMS Benachrichtio Ein Ein Aus Mitarbeiter verwalten Bearbeiten 🖋 E-Mail Berechtigung Name Andreia Müller andreja@publicare.ch Besteller nur Kundensortiment Besteller ohne Kunden shopuser@publicare.ch Resteller Adrian Müller adrian@hotmail.com Besteller Mitarbeiterin Andreja publicare@publicare.ch Administrator

Als Institution können sie eigene Benutzer/Mitarbeiter mit Login anlegen oder verwalten.